# myguide

How to Define Rules for Step Appearance

myguide.org

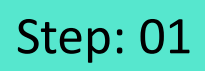

Click on "+" icon to add a Workflow Guide

| ¢                                               | ⊙ Ⅲ ≡           |                         |  |
|-------------------------------------------------|-----------------|-------------------------|--|
| Current Page All Guides                         | Knowledge Cloud |                         |  |
| $\leftarrow (\mathbf{q} \text{ Search})$        | + Folder        |                         |  |
| Filters My Guides Published Guides              |                 |                         |  |
| All Guides 🖒 Folder 01 🖒 Sub folder 01          | Clic            | ck on "+" icon to add a |  |
| Sub folder 01                                   | Con Wo          | rkflow Guide            |  |
| Sample Workflow Guide                           | •               |                         |  |
| Inline Step                                     | ۵               |                         |  |
| Sample Workflow Guide 1                         | ۵               |                         |  |
| + Guide                                         |                 |                         |  |
|                                                 |                 |                         |  |
|                                                 |                 |                         |  |
|                                                 |                 |                         |  |
| S MyGuide by EdCast   Privacy & Cookies   Terms | <b>•</b>        |                         |  |
|                                                 |                 |                         |  |
|                                                 |                 |                         |  |

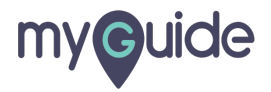

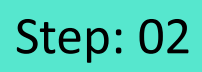

Click on "Workflow Guide"

| ¢                                              | 0 Ⅲ Ξ                              |                          |  |
|------------------------------------------------|------------------------------------|--------------------------|--|
| Current Page All Guides                        | Knowledge Cloud                    |                          |  |
| ← Q Search                                     | + Folder                           |                          |  |
| Filters My Guides Published Guides             |                                    |                          |  |
| All Guides $\ge$ Folder 01 $\ge$ Sub folder 01 |                                    |                          |  |
| Sub folder 01                                  | •                                  | lick on "Workflow Guide" |  |
| Sample Workflow Guide                          | ▷ Workflow Guide IM/Tutorial Guide | Ģ                        |  |
| Inline Step                                    | ? Tooltip Guide                    |                          |  |
| Sample Workflow Guide 1                        | A                                  |                          |  |
| + Guide                                        |                                    |                          |  |
|                                                |                                    |                          |  |
|                                                |                                    |                          |  |
|                                                |                                    |                          |  |
| MyGuide by EdCast   Privacy & Cookies   Terms  |                                    |                          |  |
|                                                |                                    |                          |  |
|                                                |                                    |                          |  |

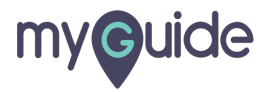

Enter Guide Name and Description

| Ç                                                  | ≡                    |
|----------------------------------------------------|----------------------|
| Current Page All Guides K                          | nowledge Cloud       |
| Guide Name *                                       |                      |
| Enter Guide Title                                  | Enter Guide Name and |
| Enter Description                                  | Description          |
| Upload Thumbnail Image (recommended size 40X40 px) |                      |
| Computer<br>Library                                |                      |
| Advanced Settings                                  | ×                    |
| Beacon                                             | ~                    |
| Create Rules                                       | ~                    |
| Submit Cancel                                      |                      |
| © MyGuide by EdCast   Privacy & Cookies   Terms    | <b>(</b>             |
|                                                    |                      |

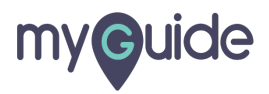

#### Click on "Submit"

| Ŷ                                               |                 |  |
|-------------------------------------------------|-----------------|--|
| Current Page All Guides                         | Knowledge Cloud |  |
| ← Add new guide under Sub folder 01             |                 |  |
| Guide Name *                                    |                 |  |
| Demo                                            | -               |  |
| Guide Description                               |                 |  |
| Enter Description                               |                 |  |
|                                                 | 1)              |  |
| Upload Thumbnail Image (recommended size 40X4   | px)             |  |
| Library                                         |                 |  |
| Advanced Settings                               | ~               |  |
| Beacon                                          | ~               |  |
| Create Rules                                    | ~               |  |
| Click                                           | n "Submit"      |  |
| Submit                                          |                 |  |
| © MyGuide by EdCast   Privacy & Cookies   Terms | <del></del>     |  |

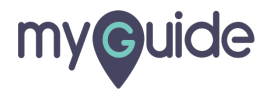

Click on "Add Step"

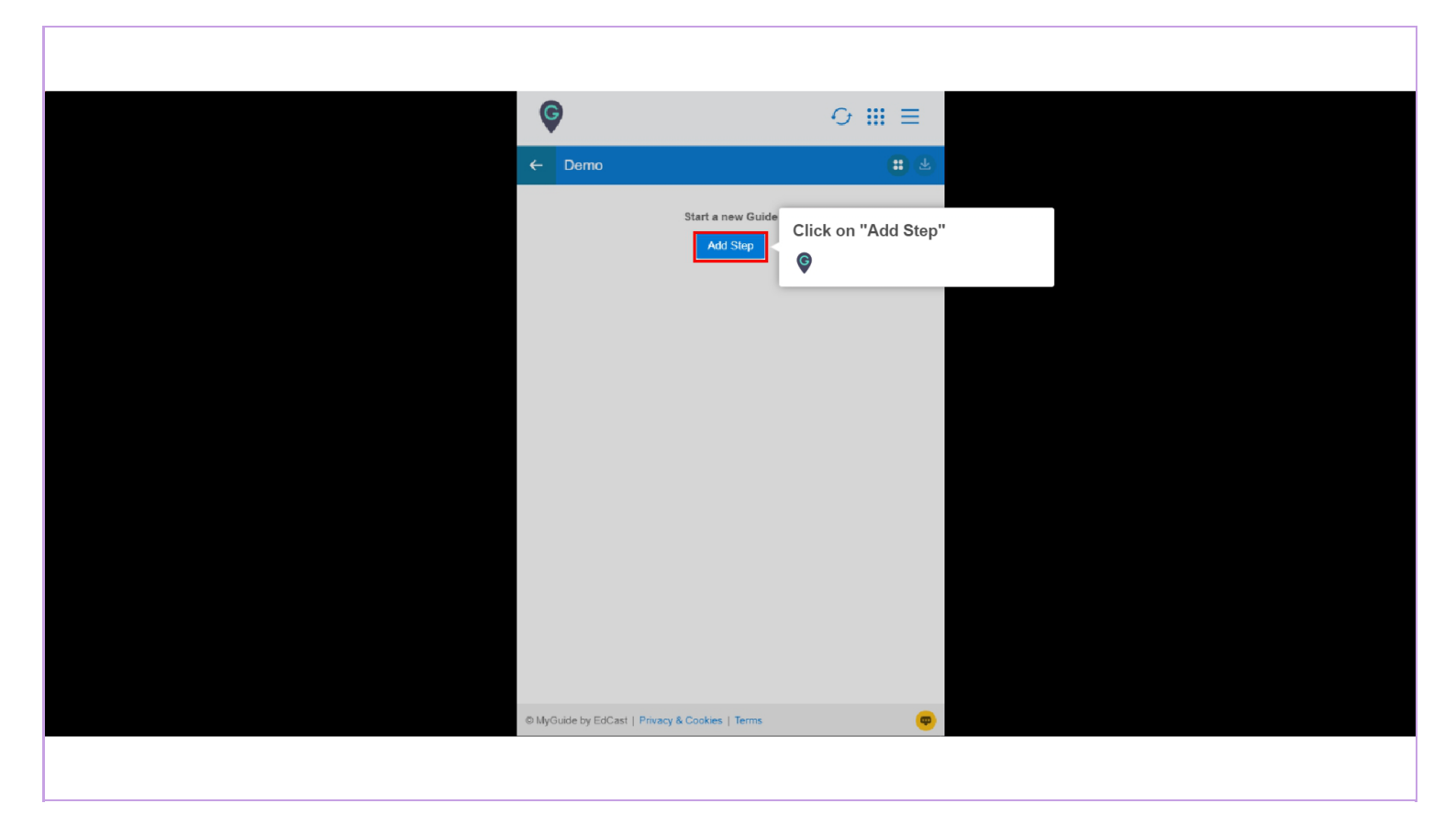

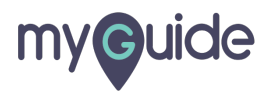

Click on "Message Step"

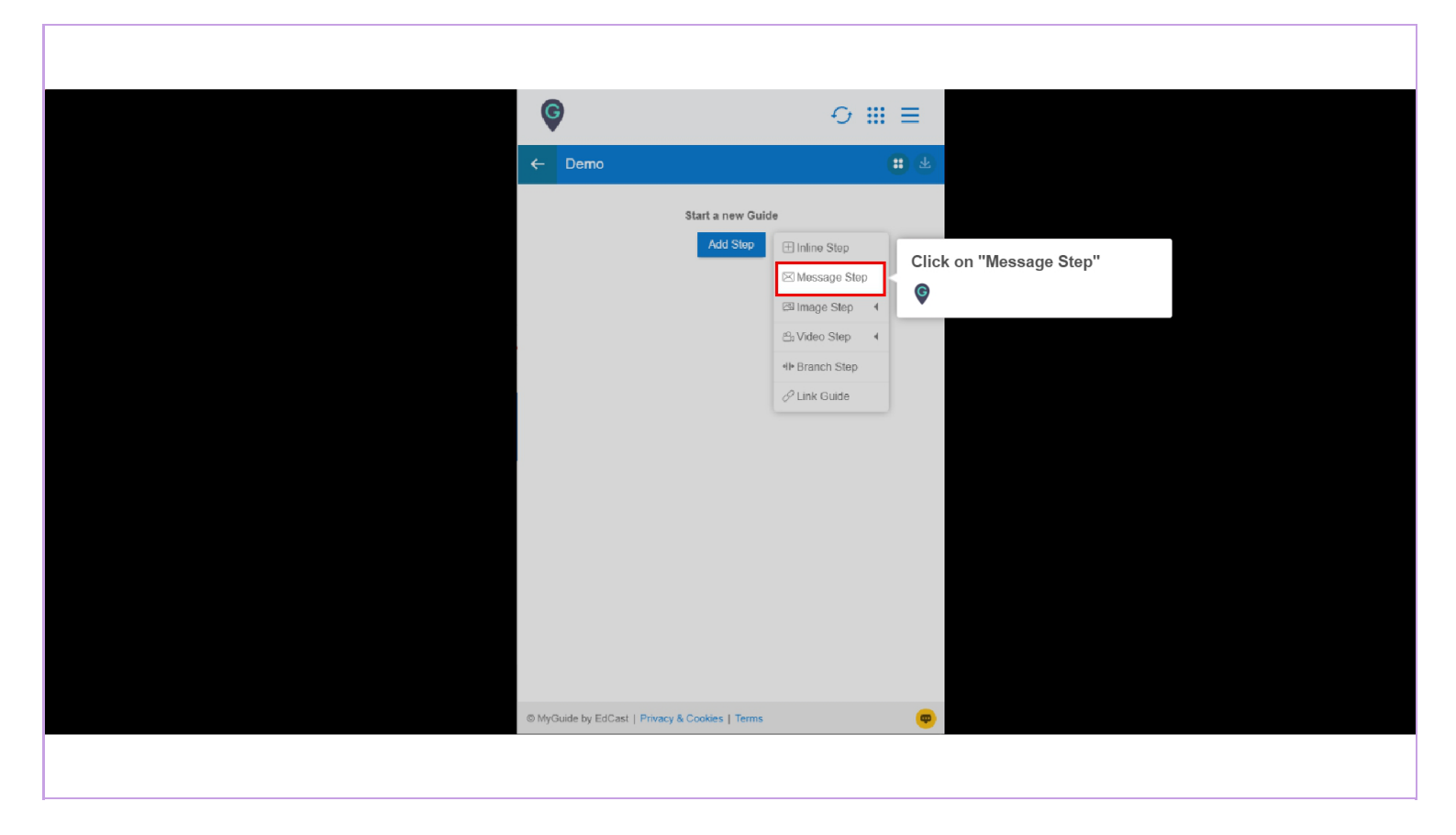

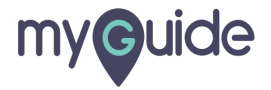

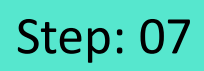

Enter Step Title and Description

| 6      |           |           |              |         |            |            |         |          | <b>n</b> ~ |          |        |       |        |         |     |  |  |   |
|--------|-----------|-----------|--------------|---------|------------|------------|---------|----------|------------|----------|--------|-------|--------|---------|-----|--|--|---|
| Create | Step      |           |              |         |            |            |         |          |            |          |        |       |        |         |     |  |  |   |
| Step   | o Title   | Step      | Descrip      | tion    | Step /     | Audio      |         |          |            |          |        |       |        |         |     |  |  |   |
| File   | Edit      | View      | Inse<br>B    | rt Fo   | ormat<br>= | Tools<br>= | Ta<br>⊒ | ble      |            |          |        |       |        |         |     |  |  |   |
| 8      | A         | ~ 🔺       | <u>-</u> ~ ( | 9       | ₫ ;        |            | i  =    | ~ i≡ ~   | ć          | Ente     | r Step | Title | and De | escript | ion |  |  |   |
|        |           |           |              |         |            |            |         |          |            | <b>Ş</b> |        |       |        |         |     |  |  |   |
|        |           |           |              |         |            |            |         |          |            | Ĭ        |        |       |        |         |     |  |  |   |
|        |           |           |              |         | 0 CH       | IARACT     | ERS P   | OWERED B | BY TINY /  |          |        |       |        |         |     |  |  |   |
| When   | will this | s step co | omplete      | ?       |            |            |         |          |            |          |        |       |        |         |     |  |  |   |
| • •    | n click   | of "Next  | t" buttor    | ı       |            |            |         |          |            |          |        |       |        |         |     |  |  |   |
|        | n click   | anywhe    | ere on th    | ne page | е          |            |         |          |            |          |        |       |        |         |     |  |  |   |
| Autom  | ation     |           |              |         |            |            |         |          |            |          |        |       |        |         |     |  |  |   |
| 🔲 Re   | quires    | human     | interact     | ion     |            |            |         |          |            |          |        |       |        |         |     |  |  |   |
| Custor | mise po   | pup sty   | /le          |         |            |            |         |          |            |          |        |       |        |         |     |  |  |   |
|        | c         | ancel     |              | Sav     | /e & Ne    | ext        |         | Save     |            |          |        |       |        |         |     |  |  |   |
|        |           |           |              |         |            |            |         |          |            |          |        |       |        |         |     |  |  | 1 |
|        |           |           |              |         |            |            |         |          |            |          |        |       |        |         |     |  |  |   |

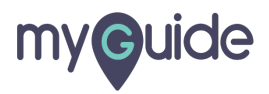

#### Scroll down to see Create Rules section

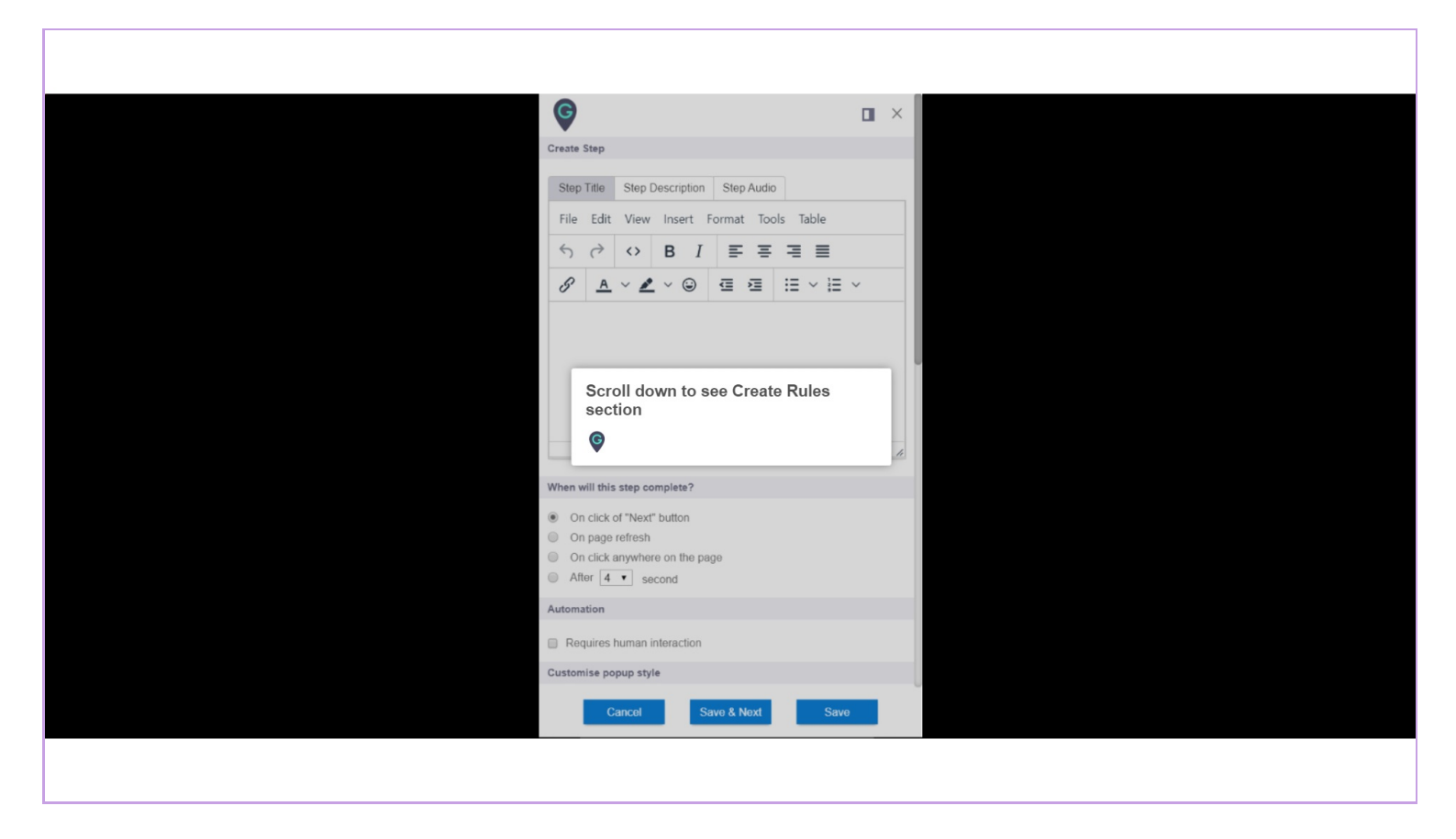

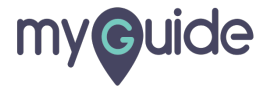

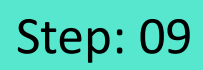

Click here to set rules for step appearance

| Select Tooltips                          |                                                             |                                      |  |
|------------------------------------------|-------------------------------------------------------------|--------------------------------------|--|
| <b>™</b> Select                          |                                                             |                                      |  |
| Settings                                 |                                                             |                                      |  |
| This step is op                          | onal                                                        |                                      |  |
| Hide previous                            | utton                                                       |                                      |  |
| Deiay step playba<br>(Useful if host app | (in seconds) Select •<br>s taking long to load page)        |                                      |  |
| Select any sensiti                       | area to hide from screen                                    |                                      |  |
| Screen Opacity (                         | 0                                                           |                                      |  |
| Rules Engine                             |                                                             |                                      |  |
| Let me define rul<br>select              | s for step appearance (Optional)           Select         - | here to set rules for step<br>arance |  |
| ⊕Add Group<br>Cance                      | Save & Next Save                                            |                                      |  |
|                                          |                                                             |                                      |  |

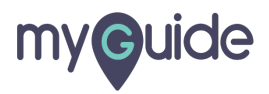

Post setting the rule, click on "Save"

| Select Tooltips                                                                             |
|---------------------------------------------------------------------------------------------|
| The Select                                                                                  |
| Settings                                                                                    |
| This step is optional                                                                       |
| Hide previous button                                                                        |
| Delay step playback (in seconds)           (Useful if host app is taking long to load page) |
| Select Area                                                                                 |
| Screen Opacity O                                                                            |
| Rules Engine                                                                                |
| Let me define rules for step appearance (Optional)                                          |
| URL v Equals v www.google.com v                                                             |
| €) Add                                                                                      |
| (*) Add Group                                                                               |
| Post setting the rule, click on<br>"Save"                                                   |
| Cancel Save & Noxt Save                                                                     |
|                                                                                             |

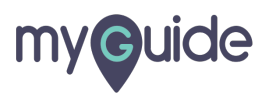

## **Thank You!**

myguide.org

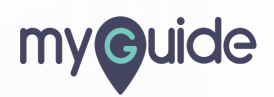